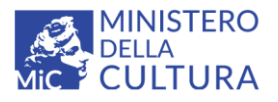

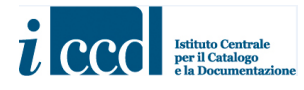

# **SIGECweb**

# Manuali utente per l'utilizzo delle funzioni dell'area di catalogazione

## THESAURUS PER LE INDICAZIONI CRONOLOGICHE

### Sommario

| PREMESSA                                                             | 2    |
|----------------------------------------------------------------------|------|
| Macrocategoria PERIODIZZAZIONI                                       | 3    |
| Macrocategoria MILLENNI                                              | 9    |
| Macrocategoria SECOLI                                                | . 13 |
| Come aggiungere un TERMINE                                           | . 17 |
| CASO D'USO con il numero massimo di livelli previsto nel vocabolario | . 18 |

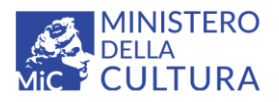

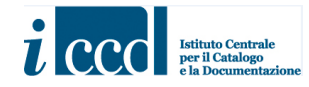

#### PREMESSA

Il vocabolario aperto *"Thesaurus per le indicazioni cronologiche"*, agganciato nei modelli catalografici ICCD al campo per l'indicazione di una datazione generica, è stato strutturato in modo tale da facilitare il catalogatore nel percorso di selezione del termine più adatto a contestualizzare cronologicamente il bene preso in esame.

Il vocabolario è organizzato internamente in tre macrocategorie:

- PERIODIZZAZIONI
- MILLENNI
- SECOLI

Inoltre, è presente la definizione:

#### non determinabile

[da selezionare direttamente nel caso in cui non sia possibile fornire un'indicazione cronologica, seppur generica]

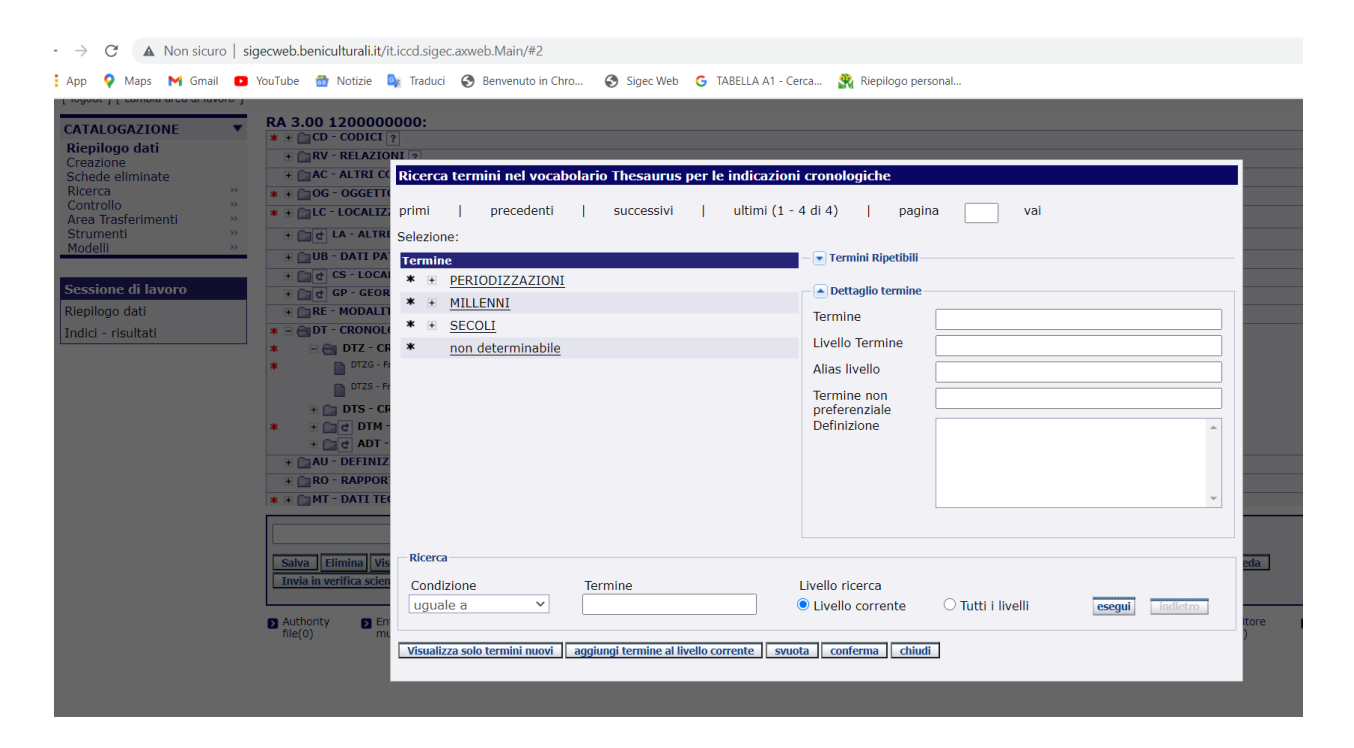

La macrocategoria **PERIODIZZAZIONI** contiene una suddivisione e classificazione della cronologia in periodi e archi di periodi; selezionando la macrocategoria **MILLENNI** si avrà invece la possibilità di riportare il millennio di riferimento o l'arco di millenni, mentre scegliendo **SECOLI** sarà possibile inserire il secolo o l'arco di secoli.

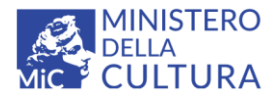

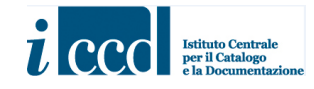

#### Macrocategoria PERIODIZZAZIONI

Selezionando PERIODIZZAZIONI si avrà la possibilità di scegliere tra ERE GEOLOGICHE, PREISTORIA, PROTOSTORIA, STORIA, ARCHI DI PERIODI

|                                                                                                    |                                                                                                    | SIGEUWEB                                                                                                    |  |
|----------------------------------------------------------------------------------------------------|----------------------------------------------------------------------------------------------------|----------------------------------------------------------------------------------------------------|--|
| utente connesso <b>Eugenia Imperatori</b><br>[logout ] [ cambia area di lavoro ]                                                                                            | ( TEST GENORMA 2 - 0                                                                                                    | Ricerca termini nel vocabolario Thesaurus per le indicazioni cronologiche                                                                                                    |  |
| CATALOGAZIONE   Rigeliogo dati Creazione Schede eliminate Ricerca Controllo Controllo Controllo Strumenti Modell  Scssione di lavoro Inserimento dati - selezione normativa | RA 3.00 1200000<br>• CD - CODICI<br>• RV - RELAZIO<br>• AC - ALTRI C<br>• CL - LOCALIZ<br>• CL - LOCALIZ | primi   precedenti   successivi   ultimi (1 - 5 di 5)   pagina vai           Selezione: 2 pERIODIZZAZIONI           Termine           * ERE GEOLOGICHE           * PREISTORIA           * * STORIA           * * ARCHI DI PERIODI           Allas livello           Termine non preferenziale           preferenziale                                                    |  |
|                                                                                                    | OTZS - F     OTZS - F     OTZS - F     OTZS - F     OTZS - F     OTS - C     OTS - C                                                                                                    | Bicerca         Condizione         Uguale a         • Livello ricerca         • Livello corrente         • Uvello corrente         • Uvello corrente         • Uvello corrente         • Uvello corrente         • Stationi         • Moduli(0)         • Schede         • Relazioni         • Inverse(0)         • Storia         • Contentiore         • mitimedial(0) |  |

Se ad es. viene selezionata la categoria ERE GEOLOGICHE si avrà la possibilità di inserire il Precambriano

| utente connesse Lugenia Imperato<br>logout i camba area di varo i<br><b>CATALOGAZIONE</b><br>Repilogo dati<br>Creazione<br>Schede eliminate<br>Recerca<br>Schede eliminate<br>Recerca<br>Schede eliminate<br>Modelli<br>Sessione di lavoro<br>Interimento dati - selezione<br>normativa | RA 3.00 1200000<br>• CCO COOLT<br>• CCO COOLT<br>• CCOOLT<br>• CCOOLT<br>• CCOOLT<br>• CC                                                                                                    |                                                                                                    |                 |
|----------------------------------------------------------------------------------------------------|----------------------------------------------------------------------------------------------------|----------------------------------------------------------------------------------------------------|-----------------|
|                                                                                                    | Korrente de la construir de la construir | Livello ricerca<br>© Livello corrente O Tutti i livelli esegui indietno<br>te svaota conferma chiudi | tore gundico(0) |

Oppure di selezionare una delle relative definizioni più specifiche: Archeano, Proterozoico o Fanerozoico.

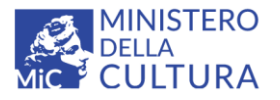

Versione 1.0 MIC - ICCD 2021 Licenza Creative Com

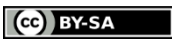

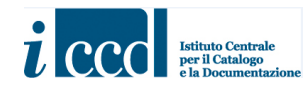

Licenza *Creative Commons* Attribuzione - Condividi allo stesso modo 4.0 Internazional <u>http://creativecommons.org/licenses/by-sa/4.0/</u>

| telete corresso Eugenia Imperator<br>[Floput ] [ cantia aread alacros]<br>CALALOGAZIONE<br>Ricpilogo dati<br>Crostrollo<br>Schede eliminate<br>Ricerca<br>Area Trasferimenti<br>Strumenti<br>Modelli<br>Controllo<br>Ricerca<br>Area Trasferimenti<br>Strumenti<br>Modelli | ( TEST GENORMA 2 - Ca | Atalogatore ) [ cambia Password ] [ home ] [ manualistica ] [ modifica a<br>Ricerca termini nel vocabolario Thesaurus per le indicazi<br>primi   precedenti   successivi   ultimi (<br>Selezione: 2 pERIODIZZAZIONI 2 ERE GEOLOGICHE 2<br>Termine<br>* # Archeano<br>* # Proterozoico<br>* # Fanerozoico | nagrafica utente ]<br>oni cronologiche<br>1 - 3 di 3)   pag<br>Precambriano<br>Termina Ripetibili<br>Detaglio termine<br>Livelio Termine<br>Alias livelio<br>Termine non<br>preferenziale<br>Definizione | ina vai                           |                                          |
|----------------------------------------------------------------------------------------------------|-----------------------|----------------------------------------------------------------------------------------------------|----------------------------------------------------------------------------------------------------|-----------------------------------|------------------------------------------|
|                                                                                                    |                       | Ricerca Condizione Termine Uguale a Visualizza solo termini nuovi aggiungi termine al fivelio corrente solutionary Control of the solution                                                                                                    | Livello ricerca<br>Livello corrente<br>vuota conferma chiu                                                                                                    | O Tutti i livelli esegui Indictro | nda<br>tore 1 Contenitore<br>guridica(0) |

Se ad. es viene selezionato l'Archeano si potrà scendere ulteriormente nel dettaglio scegliendo una delle ulteriori definizioni (Eo-archeano, Paleo-archeano ecc.)

| → C ▲ Non sicuro   sigecweb.beniculturali.it/                                                                                                    | it.iccd.sigec.axweb.Main/#3                                                                                                    | 아 ☆ 🎫 🌘 🗛                        |
|----------------------------------------------------------------------------------------------------|----------------------------------------------------------------------------------------------------|----------------------------------|
| App 💡 Maps M Gmail 💶 YouTube 證 Notizie                                                                                                    | 🍇 Traduci 🔗 Berwenuto in Chro 🥱 Sigec Web 💪 TABELLA A1 - Cerca 🦹 Riepilogo personal                                                                                                    |                                  |
| Rieplogo dati<br>Crobalone<br>Stearca<br>Controllo<br>Area Trasfermenti<br>Strumenti       +       C CS-LOCA<br>CP - CEONO<br>Stearca<br>Controllo         Area Trasferimenti<br>Strumenti       +       C DT - CRONO<br>CONTOLIO<br>Strumenti         Sessione di lavoro<br>Rieplogo dati<br>Indici - risuitati       -       DT - CRONO<br>CONTENTI<br>CONTOLIO<br>CONTENTI<br>CONTENTI<br>CONTEN | LIZZAZIONE CATASTALE ?<br>TTERENZIAZIONE TRANITE PUNTO ?<br>A' DI REPERIMENTO ?<br>Ricerca termini nel vocabolario Thesaurus per le indicazioni cronologiche<br>primi   precedenti   successivi   ultimi (1 - 4 di 4)   pagina vai<br>Selezione: © pERIODIZZAZIONI © ERE GEOLOGICHE © Precambriano © Archeano<br>Termine<br>* Eo-archeano<br>* Paleo-archeano<br>* Mesoarcheano<br>* Neoarcheano<br>* Neoarcheano |                                  |
| D Autonity D Er<br>file(0) m                                                                                                    | Condizione Termine Livello ricerca Uguale a                                                                                                    | tore Guntenitore<br>giuridico(0) |
| rsione: 2.1.13                                                                                                    | WSC WARSA                                                                                                    |                                  |

In questo es. stabiliamo di utilizzare il valore Eo-archeano.

| MINISTERO<br>DELLA<br>MIC CULTURA | Versione 1.0<br>MIC - ICCD 2021<br>Licenza <i>Creative C</i><br>4.0 Internazional | Commons Attribuzione - Condividi allo stesso modo<br>http://creativecommons.org/licenses/by-sa/4.0/ | i ccc Istituto<br>e la Doc |
|-----------------------------------|-----------------------------------------------------------------------------------|----------------------------------------------------------------------------------------------------|----------------------------|
|                                   |                                                                                   |                                                                                                    |                            |

| → C ▲ Non sicuro   sigecweb.beniculturali.it/it                                                                                                    | .iccd.sigec.axweb.Main/#3                                                                                                    | 아☆ 🅄 🌄 🗛                      |
|----------------------------------------------------------------------------------------------------|----------------------------------------------------------------------------------------------------|-------------------------------|
| App 💡 Maps 附 Gmail 💶 YouTube 👼 Notizie 💈                                                                                                    | 👔 Traduci 🚳 Benvenuto in Chro 🔇 Sigec Web 💪 TABELLA A1 - Cerca 🞇 Riepilogo personal                                                                                                    |                               |
| Ricepiogo dati<br>Creazione<br>Schede eliminate<br>Ricerca<br>Area Trasferimenti<br>PECEDEDENTI<br>PRECEDEDENTI<br>Indici - risultati<br>Controlio<br>PRECEDEDENTI<br>R<br>HI - DESELEZIONARE I LIVELLI<br>S PRECEDEDENTI<br>R<br>HI - DESELEZIONARE I LIVELLI<br>S - CE<br>PRECEDEDENTI<br>R<br>HI - DA - DATI FR<br>- CONTERMA<br>Controlio<br>Controlio<br>Co | ZAZIONE CATASTALE [2]         FERENZIA:         ME TRAMITE PUNTO [2]         Ricerca         Selezion :         PERIODIZZAZIONI :         ERE GEOLOGICHE :         Precambriano :         Archeano :         Ermin         Emmin         Emmin         Ermine :         Termine non preferenziale Definizione         Definizione         Uvello Termine in cal livello carente inverte in tutti i livelli inverte inverte internine inverte internine internine internin | da Contenitore<br>giundico(0) |
|                                                                                                    |                                                                                                    |                               |
| ersione: 2.1.13                                                                                                    | W3C WAS 20                                                                                                    |                               |

Per rispettare quanto previsto attualmente nei manuali ICCD per la compilazione del campo per la cronologia generica, <u>è necessario deselezionare una per una le voci individuate nel percorso di</u> <u>navigazione del vocabolario, lasciando il flag solo per l'ultima definizione</u>, corrispondente a quella scelta per indicare la cronologia generica del bene, evitando così che nel campo compaia l'intera sequenza.

Viene dato quindi il comando "conferma".

La stessa procedura va applicata anche alle altre categorie di PERIODIZZAZIONI.

Se ad es. viene selezionata PREISTORIA si potrà scegliere tra Paleolitico, Mesolitico, Neolitico o Età del Rame.

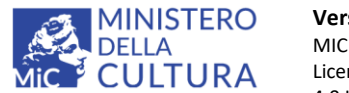

Versione 1.0 CC BY-SA MIC - ICCD 2021

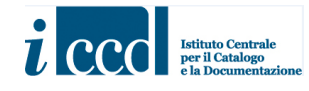

Licenza Creative Commons Attribuzione - Condividi allo stesso modo 4.0 Internazional <u>http://creativecommons.org/licenses/by-sa/4.0/</u>

> C 🔺 Non sicuro | sigecweb.beniculturali.it/it.iccd.sigec.axweb.Main/#3

| o 💡 Maps M Gmail 📭 '                               | YouTube 👩 Notizie 🚦                                                                                                    | 🔖 Traduci 	 S Benvenuto in Chro                                                                                                    | 🕄 Sigec Web 🛛 G TA                                    | BELLA A1 - Cerca                                                                                                    | Riepilogo pers                             | onal              |        |          |                         |
|----------------------------------------------------|----------------------------------------------------------------------------------------------------|----------------------------------------------------------------------------------------------------|-------------------------------------------------------|----------------------------------------------------------------------------------------------------|--------------------------------------------|-------------------|--------|----------|-------------------------|
| ntrollo »<br>ea Trasferimenti »<br>rumenti »       | * + C - LOCALIZZ                                                                                                    | ZAZIONE GEOGRAFICO-AMMINISTE<br>LOCALIZZAZIONI GEOGRAFICO-AM                                                                               | RATIVA ? 55<br>MMINISTRATIVE ? 55                     |                                                                                                    |                                            |                   |        |          |                         |
| ssione di lavoro<br>pilogo dati<br>ici - risultati | te CS LOCA     te CS LOCA     t | Ricerca termini nel vocabola primi   precedenti   Selezione: PERIODIZZAZION Termine * Paleolitico * Mesolitico * Neolitico * Eta' del Rame | rio Thesaurus per le<br>successivi  <br>NI PREISTORIA | indicazioni croni<br>ultimi (1 - 4 di 4;<br>ultimi (1 - 4 di 4;<br>ultimi ( | ologiche<br>)   pagin<br>ermini Ripetibili | a vai             |        |          | eda<br>tore D Co<br>giu |
|                                                    |                                                                                                    | uguale a Y                                                                                                    | lemme                                                 | Live                                                                                                    | ello corrente                              | ○ Tutti i livelli | esegui | indietro |                         |
|                                                    |                                                                                                    | Visualizza solo termini nuovi ag                                                                                                    | giungi termine al livello con                         | rente svuota c                                                                                                    | conferma chiudi                            |                   |        |          |                         |
| one: 2.1.13                                        |                                                                                                    |                                                                                                    | W3C                                                   | WCAG 2.0                                                                                                    |                                            |                   |        |          |                         |

Scegliendo ad es. il termine Paleolitico si apriranno tre ulteriori specifiche: Paleolitico inferiore, Paleolitico medio e Paleolitico superiore.

| ← → C ▲ Non sicuro   sigecweb.beniculturali.i                                                                                                    | /it.iccd.sigec.axweb.Main/#3                                                                                                    | ∾ ☆ 😫       |
|----------------------------------------------------------------------------------------------------|----------------------------------------------------------------------------------------------------|-------------|
| Image: Second second second | Bernenuto in Chro.     Signe Web     C TABELLA A1 - Cerca.     Replogo personal.       TAZIONE GEOGRAFICO-AMMINISTRATIVA      A      FORMULTING      FORMULTING      FOR | Elenco di l |
| Versione: 2.1.13                                                                                                    | WSC WKZ6 20                                                                                                    |             |

Se ad es. si stabilisce che il Paleolitico inferiore sia la cronologia corretta per il bene preso in esame, si seleziona questo termine.

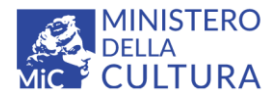

Versione 1.0 MIC - ICCD 2021 Licenza *Creative C* 

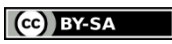

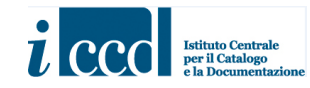

Licenza *Creative Commons* Attribuzione - Condividi allo stesso modo 4.0 Internazional <u>http://creativecommons.org/licenses/by-sa/4.0/</u>

| → C ▲ Non sicuro   sigecweb.beniculturali.it/it                                                                                                    | Liccd.sigec.axweb.Main/#3                                                                                                    |                                                                                                    |                                         | 아 ☆                             |
|----------------------------------------------------------------------------------------------------|----------------------------------------------------------------------------------------------------|----------------------------------------------------------------------------------------------------|-----------------------------------------|---------------------------------|
| App 💡 Maps 附 Gmail 💶 YouTube 📸 Notizie 🕻                                                                                                    | 🛓 Traduci 🔇 Benvenuto in Chro 🔇 Sigec Wel                                                                                                    | b 🔓 TABELLA A1 - Cerca 🦹 Riepilogo pe                                                                                                    | rsonal                                  | Eleno                           |
| Controllo<br>Area Trasferimenti<br>Strumenti<br>Surumenti<br>Sessione di lavoro<br>Riepilogo dati<br>indici - risultati<br>Sessione di lavoro<br>Riepilogo dati<br> | ∠         AZIONE GEOGRAFICO-AMMINISTRATIVA         IOCALIZZAZIONI GEOGRAFICO-AMMINISTRATIVI         Ricerca termini nel vocabolario Thesauru         Selezione:        pERIODIZZAZIONI         Image: PERIODIZZAZIONI          PREIS         Termine | storia Paleolitico Paleolitico I<br>STORIA Paleolitico Paleolitico I<br>Octagio termine<br>Livello Termine<br>Alias livello<br>Termine non<br>preferenziale<br>Definizione | Paleolitico inferiore 4                 |                                 |
| Authority D En<br>file(0)                                                                                                    | Ricerca<br>Condizione Termine<br>Uguale a V<br>Visualizza solo termini nuovi aggiungi termine al                                                                                                    | Livello ricerca<br>© Livello corrente<br>livello corrente conferma _ chiue                                                                                                 | O Tutti i livelli esegui indictro.<br>₫ | tore Gontentore<br>giuridico(0) |
| rsione: 2.1.13                                                                                                    |                                                                                                    | W3C WAI-A<br>WCAG 2.0                                                                                                    |                                         |                                 |

| Non sicuro   sigecweb.benicurunan.it/r.icccu.sigec.axweb.man//#5                                                                                                    |
|----------------------------------------------------------------------------------------------------|
| ) ♀ Maps M Gmail 💶 YouTube 🎰 Notizie 峰 Traduci 📀 Benvenuto in Chro 🎯 Sigec Web 🌀 TABELLA A1 - Cerca 🞇 Riepilogo personal                                                                                                    |
| trollo     trollo     trollo |
| LI-DESELEZIONARE T<br>LIVELLI PRECEDEDENTI<br>+ DTS - CF<br>+ C DTM +<br>+ C ADT +<br>+ AU - DEFINIZ<br>+ RO - RAPPOR<br>+ + MT - DATI TE<br>Salva Elimina Vis<br>Invia in verifica scien                                                                                                    |
| 2- DARE IL COMANDO<br>"CONFERMA"<br>Ilvelia cea<br>Uguale a Termine Ilvelia cea<br>Usualizza solo termini nuovi aggiungi termine al livello corrente svo a conferma indi                                                                                                    |

La stessa procedura va applicata anche alle altre categorie (PROTOSTORIA, STORIA).

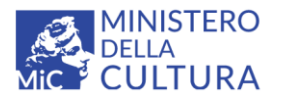

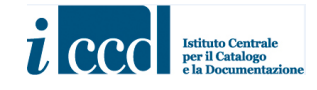

Una specifica a parte va fatta per la categoria **ARCHI DI PERIODI**, che verrà utilizzata qualora si presentasse l'esigenza di inserire delle nuove locuzioni che esprimano archi di tempo più o meno ampi.

In questo caso sarà possibile, ad esempio, selezionare l'arco di periodo "Età romana repubblicana-Alto Medioevo".

| - $ ightarrow$ C ( A Non sicuro   sigecweb.beniculturali.i                                                                                        | t/it.iccd.sigec.axweb.Main/#3                                                                                                    | 🕶 🚖 🗐 📢 Aggiorn                            |
|----------------------------------------------------------------------------------------------------|----------------------------------------------------------------------------------------------------|--------------------------------------------|
| App Q Maps M Gmail © YouTube  Noticie Ricerca Schede eliminate Ricerca Tasferimenti  1- DESELEZIONARE I LIVELLI PRECEDEDENTI I Indici - risultati | Traduci  Producto in Chro. Product of the servenuto in Chro. Product of the servenut of the servenuto in Chro. Product of the servenuto in | vo                                         |
| 2- DARE IL COMANDO<br>"CONFERMA"                                                                                                    | Ricerca<br>Condizione Termine Livello raca<br>Uguale a V Interview Corrente Tutti i livelli<br>Visualizza solo termini nuovi aggiungi termine al livello corrente ser bta conferma di udi                                                                                                    | esegui indictro Contentore<br>giuridico(0) |
| ersione: 2.1.13                                                                                                    | W3C WAL-A                                                                                                    |                                            |

Come già specificato, va lasciato selezionato solo l'ultimo livello, che sarà poi quello che andrà a valorizzare il campo della scheda.

| → C ▲ Non sicuro   si                                                                                                    | gecweb.beniculturali.it/rit.iccd.sigec.axweb.Main/#3                                                                                                    | o- ☆ | 1       |     |
|----------------------------------------------------------------------------------------------------|----------------------------------------------------------------------------------------------------|------|---------|-----|
| Reploy of an of a second second secon | Itoline       Itoline       Itoline       Itoline       Itoline         Image: Itoline       Itoline       Itoline       Itoline       Itoline         Image: Itoline       Itoline       Itoline       Itoline       Itoline         Image: Itoline       Itoline       Itoline       Itoline       Itoline         Image: Itoline       Itoline       Itoline       Itoline       Itoline         Image: Itoline       Itoline       Itoline       Itoline       Itoline         Image: Itoline       Itoline       Itoline       Itoline       Itoline         Image: Itoline       Itoline       Itoline       Itoline       Itoline         Image: Itoline       Itoline       Itoline       Itoline       Itoline       Itoline         Image: Itoline       Itoline       Itoline       Itoline       Itoline       Itoline       Itoline         Image: Itoline       Itoline       Itoline       Itoline       Itoline       Itoline       Itoline       Itoline         Image: Itoline       Itoline       Itoline       Itoline       Itoline       Itoline       Itoline       Itoline       Itoline       Itoline       Itoline       Itoline       Itoline       Itoline       Itol                                                                                                    |      |         |     |
|                                                                                                    | Authority D Entita' D Modull(0) D Scheda D Scheda     Relazioni D Relazioni D Relazi D Relazioni | D C  | ontenit | ore |

Versione 1.0 – 12\_2021 Referente per la piattaforma SIGECweb: Antonella Negri (ICDP-ICCD) Coordinamento per gli standard catalografici: Maria Letizia Mancinelli (ICCD) Realizzazione del micromanuale: Eugenia Imperatori (collaboratrice esterna)

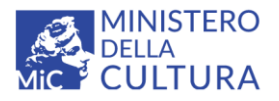

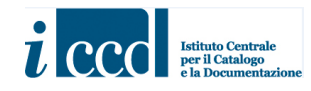

#### Macrocategoria MILLENNI

← → C ▲ Non sicuro | sigecweb.beniculturali.it/it.iccd.sigec.axweb.Main/#2

| Alage     Mage     Mage     Mage       Property (Control of the second of the second of th | YouTube     Notizie     Traduci     Benvenuto in Chro       RA 3.00 1200000000:     +     CoDECI 7       +     CP - CODECI 7     +       +     RV - RELAZION 10     Ricerca termini nel vocabolar       +     CP - COALIZ 7     primi 1       +     CP - COALIZ 7     File       +     CP - COALIZ 7     primi 1       +     CP - COALIZ 7     File       +     CP - COALIZ 7     File       +     CP - COALIZ 7     File       +     CP - COALIZ 7     *       +     CP - COALIZ 7     *       +     CP - COALIZ 7     *       +     CP - COALIZ 7     *       +     CP - COALIZ 7     *       +     CP - COALIZ 7     *       -     DT - COALIZ 7     *       +     CP - COALIZ 7     *       -     DT - COALIZ 7     *       -     DT - COALIZ 7     *       -     DT - COALIZ 7     *       -     DT - COALIZ 7     *       -     DT - COALIZ 7     *       -     DT - COALIZ 7     *       -     DT - COALIZ 7     *       -     DT - COALIZ 7     *       -     DT - COALIZ 7 | <ul> <li>Sigec Web C TABELLA A1 - Cerca Riepilo</li> <li>io Thesaurus per le indicazioni cronologiche<br/>successivi   ultimi (1 - 4 di 4)  </li> <li>Termina Ripe</li> <li>Dettaglio ter<br/>Termine<br/>Alias livello</li> <li>Termine non<br/>preferenziale<br/>Definizione</li> </ul> | pagina vai                                      |
|----------------------------------------------------------------------------------------------------|----------------------------------------------------------------------------------------------------|----------------------------------------------------------------------------------------------------|-------------------------------------------------|
|                                                                                                    | Salva Elimina Vis<br>Invia in verifica scier<br>Invia in verifica scier<br>Gauthority<br>file(o)                                                                                                    | rmine Livello ricerca<br>© Livello corren<br>ungi termine al livello corrente svuota conferma                                                                                                    | te O Tutti i livelli esegui indictro.<br>chiudi |

Selezionando questa voce si avrà la possibilità di scegliere il millennio di riferimento per la cronologia del bene preso in esame (sono stati inseriti al momento solo alcuni valori indicativi; il vocabolario è aperto e può quindi essere implementato dal catalogatore in base alle sue esigenze).

| 7                                                                | Non sicure                        | o   si                     | gecwe | b.beni                                                                                                    | cultura                                                                                                    | ali.it/it.                                                                                                    | iccd.sig                                                                         | ec.ax                                                                                                    | web.Main/#3                                                                                                    |         |                          |              |                           |                                                                                                    |            |                                   | 07         | ☆ | ≡J           | 5                    |
|------------------------------------------------------------------|-----------------------------------|----------------------------|-------|----------------------------------------------------------------------------------------------------|----------------------------------------------------------------------------------------------------|----------------------------------------------------------------------------------------------------|----------------------------------------------------------------------------------|----------------------------------------------------------------------------------------------------|----------------------------------------------------------------------------------------------------|---------|--------------------------|--------------|---------------------------|----------------------------------------------------------------------------------------------------|------------|-----------------------------------|------------|---|--------------|----------------------|
| Maps                                                             | : M Gmail                         | ۰                          | YouTu | be 💼                                                                                                    | Notiz                                                                                                    | zie 🗳                                                                                                    | Traduo                                                                           | i 🤅                                                                                                    | Benvenuto in Ch                                                                                                    | ro      | Sigec Web                | G TAE        | BELLA A1 - Ce             | rca 🦹 Riepilogo pi                                                                                                    | o perso    | ional                             |            |   |              |                      |
| go da<br>ne<br>elimin<br>sisferin<br>nti<br>ie di li<br>sisultat | ti<br>ate<br>nenti<br>avoro<br>ti | 13<br>13<br>13<br>13<br>13 | *     | e e     e     e     e     e     e     e     e     e     e     e     e     e     e     e     e     e     e     f     f     f | CS - L<br>GP - MOI<br>- MOI<br>- CRO<br>DTA<br>T<br>DTA<br>- DATA<br>- DATA<br>- DATA<br>- DATA<br>- DATA<br>- CON<br>- RASA<br>- CON<br>- RASA<br>- CON<br>- CON | OCALL<br>GEORE<br>DALLT/<br>NNOL/<br>Z - CF<br>ZZ - FI<br>ZZ - FI<br>ZZ - F | A' DI RE<br>Ricerco<br>primi<br>Selezio<br>Termini<br>*<br>*<br>*<br>*<br>*<br>* | NE CI<br>IAZIO<br>PERI<br>a ter<br>I<br>I<br>I<br>I<br>I<br>I<br>I<br>I<br>I<br>I<br>I<br>I<br>I<br>I<br>I<br>I<br>I<br>I<br>I | ATASTALE [2]<br>ONE TRANTTE PUI<br>MENTO [2]<br>INTINI NEL VOCAL<br>precedenti<br>Internio a.C.<br>Internio a.C.<br>Internio a.C.<br>Internio a.C.<br>Internio a.C. | Dolaric | Thesaurus<br>successivi  | s per le i   | ndicazioni<br>ultimi (1 - | cronologiche     5 di 5)   pag     Termine Ripetibili     Dettaglio termine     Livello Termine non     preferenziale     Definizione | bill       | a vai                             | eda        |   |              |                      |
|                                                                  |                                   |                            | Ð f   | uthority<br>le(0)                                                                                                    | Y I                                                                                                    | 8 En<br>mu                                                                                                    | Cond<br>Ugua                                                                     | a<br>izion<br>ale a                                                                                                    | e<br>v                                                                                                    | Ten     | mine<br>ngi termine al l | livello corr | ente svuc                 | Livello ricerca<br>Livello corrente<br>ta conferma chiu                                                                               | e<br>hiudi | O Tutti i livelli esegui indictro | itore<br>) |   | Coni<br>giun | tenitore<br>idico(0) |
| 2.1.1                                                            |                                   |                            |       |                                                                                                    |                                                                                                    |                                                                                                    |                                                                                  |                                                                                                    |                                                                                                    |         |                          | W3C          | WAI-A<br>WCAG 2.0         |                                                                                                    |            |                                   |            |   |              |                      |

Si stabilisce ad es. di scegliere il IV millennio a.C.

```
Versione 1.0 – 12_2021
Referente per la piattaforma SIGECweb: Antonella Negri (ICDP-ICCD)
Coordinamento per gli standard catalografici: Maria Letizia Mancinelli (ICCD)
Realizzazione del micromanuale: Eugenia Imperatori (collaboratrice esterna)
```

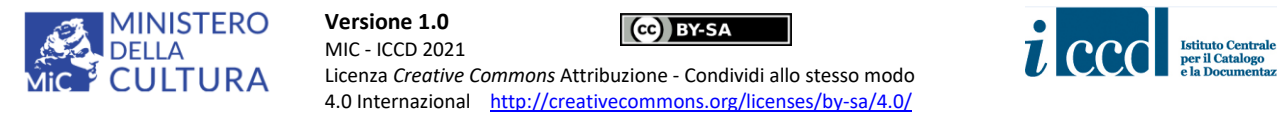

← → C 🔺 Non sicuro | sigecweb.beniculturali.it/it.iccd.sigec.axweb.Main/#2

| 👯 App 💡 Maps M Gmail 🖸 Yo | ouTube   付 Notizie 🏻 🙀 Traduci 🔇 Benvenuto in Chro 🔇 Sigec Web 🔓 TABELLA A1 - Ce                                                                                                    | erca 🙀 Riepilogo personal                                    |
|---------------------------|----------------------------------------------------------------------------------------------------|--------------------------------------------------------------|
| CATALOGAZIONE             | RA 3.00 1200000000:<br>* + @CD - CODIC[ ?]<br>+ @RV - RELAZIONE *<br>Ricerca termini nel vocabolario Thesaurus per le indicazioni<br>* + @RG - OGGETT<br>* + @RG - LOCALIZ<br>Selezione: MILLENNI V IV millennic a.C. | ni cronologiche                                              |
| Strumenti »               | + C d LA - ALTRI                                                                                                    | - Termini Ripetibili                                         |
| Modelli »                 |                                                                                                    |                                                              |
|                           | The CS - LOCAL                                                                                                    | Dettaglio termine                                            |
| Sessione di lavoro        | + Card GP - GEOR                                                                                                    | Termine IV millennio a.C.                                    |
| Riepilogo dati            |                                                                                                    | Livello Termine 2                                            |
| Indici - risultati        |                                                                                                    | Alias livello                                                |
|                           | * DTZG - Ft                                                                                                    | Termine non                                                  |
|                           | DTZS - Fr                                                                                                    | preferenziale                                                |
|                           | ± 🗀 DTS - CP                                                                                                    | Definizione                                                  |
|                           |                                                                                                    |                                                              |
|                           | + AU - DEFINIZ                                                                                                    |                                                              |
|                           | E RO - RAPPOR                                                                                                    | · · · · · · · · · · · · · · · · · · ·                        |
|                           | * + CMT - DATI TEC                                                                                                    |                                                              |
|                           | - Dicarca                                                                                                    |                                                              |
|                           |                                                                                                    |                                                              |
|                           | Invia in verifica scien                                                                                                    |                                                              |
|                           |                                                                                                    | Livello corrente     Tutti i livelli     esegui     indietro |
|                           | Authority     En     Visualizza colo termini nuovi     acciungi termine al livello corrente     corrente     corrente                                                                                                 | tore                                                         |
|                           |                                                                                                    |                                                              |
|                           |                                                                                                    |                                                              |

Come è stato già messo in evidenza per la categoria PERIODIZZAZIONI, <u>è necessario, dopo la scelta</u> <u>del termine di interesse, deselezionare i termini dei livelli precedenti</u>. In questo caso andrà deselezionato MILLENNI perchè nel campo venga inserito semplicemente il valore IV millennio a.C. Viene dato quindi il comando "conferma".

| ← → C 🔺 Non sicuro   sigecweb.beniculturali.it/it.iccd.sigec.axweb.Main/#2                                                                                                    |                                                                                                    |                                                                                                    |                           |           |  |  |  |
|----------------------------------------------------------------------------------------------------|----------------------------------------------------------------------------------------------------|----------------------------------------------------------------------------------------------------|---------------------------|-----------|--|--|--|
| 🏥 App 💡 Maps M Gmail 💶 YouTube 👩                                                                                                    | 🖠 Notizie 🧕 Traduci 📀 Benvenuto in Chro 📀 Sigec Web 😋 TABE                                                                    | LLA A1 - Cerca 🛛 🙀 Riepilogo per                                                                                                    | sonal                     |           |  |  |  |
| CATALOGAZIONE       RA 3.00         Riepilogo dati       Creazione         Schede eliminate       **         Ricerca       **         Controllo       **         Modelli       **         Sessione di lavoro       **         Riepilogo dati       **         Indici - risultati       ** |                                                                                                    | dicazioni cronologiche<br>Termini Ripetibili<br>Detaglio termine<br>Termine<br>Livello Termine<br>Alias livello<br>Termine non<br>preferenziale<br>Definizione | IV millennio a.C.       2 |           |  |  |  |
| Salva )<br>Invia In<br>Authority<br>Re(0)                                                                                                    | Cimina) Vie      Condizione      Termine     Uguale a      Visualizza solo termini nuovi ) aggiungi termine al livello correr | Liver corrente<br>• Liver corrente<br>ste svuota l conterma chiud                                                                                              | ○ Tutti i livelli esegui  | indictro. |  |  |  |

Se invece si vuol definire un arco di tempo più vasto sarà possibile utilizzare la categoria ARCHI DI MILLENNI

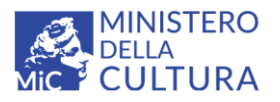

Versione 1.0 MIC - ICCD 2021 Licenza Creative C

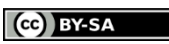

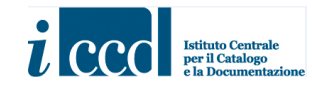

Licenza *Creative Commons* Attribuzione - Condividi allo stesso modo 4.0 Internazional <u>http://creativecommons.org/licenses/by-sa/4.0/</u>

|   |                                                                             |                                                                                                    | 8               | - W (        |
|---|-----------------------------------------------------------------------------|----------------------------------------------------------------------------------------------------|-----------------|--------------|
| _ | 👯 App 💡 Maps M Gmail 💶 Y                                                    | YouTube 🔠 Notizie 隆 Traduci 🔇 Benvenuto in Chro 🔇 Sigec Web 🔓 TABELLA A1 - Cerca 🞇 Riepilogo personal                                                                                                    |                 |              |
|   | Riepilogo dati<br>Creazione<br>Schede eliminate<br>Ricerca »<br>Controllo » | *      *      *      *      *      *      *      *      *      *      *      *      *      *      *      *      *      *      *      *      *      *      *      *      *      *      *      *      *      *      *      *      *      *      *      *      *      *      *      *      *      *      *      *      *      *      *      *      *      *      *      *      *      *      *      *      *      *      *      *      *      *      *      *      *      *      *      *      *      *      *      *      *      *      *      *      *      *      *      *      *      *      *      *      *      *      *      *      *      *      *      *      *      *      *      *      *      *      *      *      *      *      *      *      *      *      *      *      *      *      *      *      *      *      *      *      *      *      *      *      *      *      *      *      *      *      *      *      *      *      *      *      *      *      *      *      *      *      *      *      *      *      *      *      *      *      *      *      *      *      *      *      *      *      *      *      *      *      *      *      *      *      *      *      *      *      *      *      *      *      *      *      *      *      *      *      *      *      *      *      *      *      *      *      *      *      *      *      *      *      *      *      *      *      *      *      *      *      *      *      *      *      *      *      *      *      *      *      *      *      *      *      *      *      *      *      *      *      *      *      *      *      *      *      *      *      *      *      *      *      *      *      *      *      *      *      *      *      *      *      *      *      *      *      *      *      *      *      *      *      *      *      *      *      *      *      *      *      *      *      *      *      *      *      *      *      *      *      *      *      *      *      *      *      *      *      *      *      *      *      *      *      *      *      *      *      *      *      *      *      *      *    |                 |              |
|   | Area Trasferimenti »<br>Strumenti »<br>Modelli »                            |                                                                                                    |                 |              |
|   | Riepilogo dati                                                              | * * * * * * * * * * * * * * * * *                                                                                                    |                 |              |
|   | Indici - risultati                                                          | IV millennio a.C.     IV millennio a.C.     III millennio a.C.     Tropico     Tropico     Tropic |                 |              |
|   |                                                                             | * +MT - DATITE     II millennio a.C.     Livello Termine     MILLENNI       * +DA - DATIAN     * I millennio a.C.     Livello Termine     1                                                                                                    |                 |              |
|   |                                                                             | CONSER     *      ARCHI DI MILLENNI     Alias livello                                                                                                    |                 |              |
|   |                                                                             | termine for<br>preferenziale     pefinizione                                                                                                    |                 |              |
|   |                                                                             | * + CTAD - ACCESSC                                                                                                    |                 |              |
|   |                                                                             |                                                                                                    |                 |              |
|   |                                                                             | Salva [Elimina] Vis Invia in verifica scien                                                                                                    | eda             |              |
|   |                                                                             | Authority     Authority     Authority     Authority     Authority     Condizione     Termine     Livello ricerca                                                                                                    | tore 🛙          | Contenitore  |
|   |                                                                             | uguale a                                                                                                    | esegui indietro | g.u.u.u.u(0) |
|   |                                                                             | Visualizza solo termini nuovi aggiungi termine al livello corrente svuota conferma chiudi                                                                                                    |                 |              |
|   |                                                                             |                                                                                                    |                 |              |
|   | Versione: 2.1.13                                                            | WSC WALA                                                                                                    |                 |              |
| n |                                                                             |                                                                                                    |                 |              |

Ad es. si potrà inserire il periodo IV millennio a.C-III millennio a.C.

| $\cdot \rightarrow \mathbf{C}$ ( Non sicuro   sigecweb.beniculturali.it/i                                                                                                    | it.iccd.sigec.axweb.Main/#3                                                                                                    | o- 🕁 | ≡ſ           | · 🎧 🥑                |
|----------------------------------------------------------------------------------------------------|----------------------------------------------------------------------------------------------------|------|--------------|----------------------|
| 🕻 App ♀ Maps 附 Gmail 💶 YouTube 👼 Notizie 🛛                                                                                                    | 🍇 Traduci 🔇 Benvenuto in Chro 🔇 Sigec Web 💪 TABELLA A1 - Cerca 💦 Riepilogo personal                                                                                                    |      |              |                      |
| Riepilogo dati<br>Creazione<br>Schede eliminate<br>Rierca<br>Controlio<br>Area Trasferimenti<br>Sessione di lavoro<br>Riepilogo dati<br>Indici - risultati<br>Hodelii<br>Sessione di lavoro<br>Riepilogo dati<br>Indici - risultati<br>Hodelii<br>Controlio<br>Controlio<br>Contre | Rizzazione CATASTALE ?<br>REFERENZIZAZIONE TRAMITE PUNTO 2<br>TA' DI REPERIMENTO 2<br>Ricerca termini nel vocabolario Thesaurus per le indicazioni cronologiche<br>primi   precedenti   successivi   ultimi (1 - 1 di 1)   pagina vai<br>Selezione: @ MILLENNI @ ARCHI DI MILLENNI<br>Termine<br>* IV millennio a.CIII millennio a.C.<br>Ricerca |      |              |                      |
| S Authority S En<br>file(0) mt                                                                                                    | Condizione       Termine       Livello ricerca         uguale a       •       •       Indictro         Visualizza solo termini nuovi       aggiungi termine al livello corrente       svuota       conferma       chiudi                                                                                                    | re E | Cont<br>giun | tenitore<br>idico(0) |
| ersione: 2.1.13                                                                                                    | ALAW<br>C C C C C C C C C C C C C C C C C C C                                                                                                     |      |              |                      |

Come già ribadito, <u>è necessario, dopo la scelta del termine di interesse, deselezionare i termini</u> <u>dei livelli precedenti</u>.

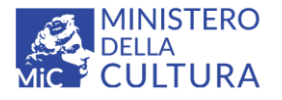

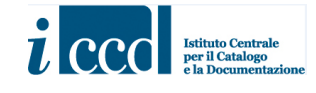

In questo caso andranno deselezionati MILLENNI e ARCHI DI MILLENNI perché nel campo venga inserito semplicemente il valore IV millennio a.C-III millennio a.C.

#### Viene dato quindi il comando "conferma".

| $\dot{H}  ightarrow {f C}$ ( $f A$ Non sicuro   sigecweb.beniculturali.it/                                                                                                    | t.iccd.sigec.axweb.Main/#3                                                                                                    | 07   | ☆ | =J 🧃     |      | Agg |
|----------------------------------------------------------------------------------------------------|----------------------------------------------------------------------------------------------------|------|---|----------|------|-----|
| 👖 App ♀ Maps M Gmail 🖪 YouTube 🔠 Notizie                                                                                                    | 🛊 Traduci 🔇 Benvenuto in Chro 🔇 Sigec Web 🔓 TABELLA A1 - Cerca 🤮 Riepilogo personal                                                                                                    |      |   |          |      | _   |
| Ricpilogo dati<br>Creazione<br>Schede eliminate<br>Ricerca<br>Controllo<br>Area Trasferimenti<br>Strumenti<br>Modelli<br>Sessione di lavoro<br>Riepilogo dati<br>Indici - risuitati | IZZAZIONE CATASTALE [2]         EFERENZIZATINE TRAMITE PUNTO [2]         A' DI REPE         Ricerca timini nel voc         MILLENNI ARCHI DI MILLENNI I IV millennio a.CIII millennio a.C.         Termine         Vermine         Interest         Interest         Interest         Archi DI MILLENNI I ARCHI DI MILLENNI I IV millennio a.CIII millennio a.CIII millennio a.C.         Termine         IV millennio a.CIII millennio a.CIII millennio a.C.         Ivelio Termine         Ivelio Termine aliasi livelio         Termine non         Definizione         Originale a         Ivelio Termine         Ivelio Termine         Ivelio Termine         Ivelio Termine         Ivelio Termine         Ivelio Termine         Ivelio Termine         Interest         Ivelio Termine         Ivelio Termine         Ivelio Termine         Ivelio Termine         Ivelio Termine         Ivelio Termine         Ivelio Termine         Ivelio Termine         Ivelio Termine         Ivelio Termine         Ivelio Termine         Ivelio Termine <tr< td=""><td>exta</td><td></td><td>iontenit</td><td>tore</td><td></td></tr<> | exta |   | iontenit | tore |     |
|                                                                                                    |                                                                                                    |      |   |          |      |     |
| /ersione: 2.1.13                                                                                                    | W3C WAI-A<br>WCAG 2.0                                                                                                    |      |   |          |      |     |

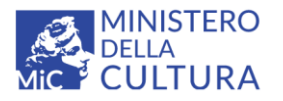

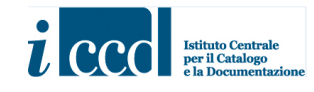

| ← → C ▲ Non sicuro                                                                                                    | sigecweb.beniculturali.it/it.iccd.sigec.axweb.Main/#2                                                                                                    |                                               | n Dissilare est                                                                                                    |                   |        |                  |
|----------------------------------------------------------------------------------------------------|----------------------------------------------------------------------------------------------------|-----------------------------------------------|----------------------------------------------------------------------------------------------------|-------------------|--------|------------------|
| CATALOGAZIONE     CATALOGAZIONE     CATALOGAZIONE     Creazione     Creazione     Creazione     Creazione     Controllo     Controllo     Controlo     Controllo     Controllo     Controllo | Volube       Notize       Induct       Bervenuto in Chro         RA 3.00 1200000000:       • CD - Cool Cl ?       • Revenuto in Chro         • CD - Cool Cl ?       • Revenuto in Chro         • CD - Cool Cl ?       • Revenuto in Chro         • CD - Cool Cl ?       • Revenuto in Chro         • CD - Cool Cl ?       • Revenuto in Chro         • CD - Cool Cl ?       • Revenuto in Chro         • CD - Cool Cl ?       • Revenuto in Chro         • CD - Cool Cl ?       • Revenuto in Chro         • CD - Cool Cl ?       • Revenuto in Chro         • CD - Cool Cl ?       • Revenuto in Chro         • CD - Cool Cl ?       • Revenuto in Chro         • CD - Cool Cl ?       • Revenuto in Chro         • CD - Cool Cl ?       • Revenuto in Chro         • CD - Cool Cl ?       • Revenuto in Chro         • CD - Cool Cl ?       • Millenni         • CD - Cool Cl ?       • Millenni         • CD - Cool Cl ?       • Mol Chro         • CD - Cool Cl ?       • Not Period Period Perio | Siget Web C TABELLAT-Cerc                     | cronologiche<br>di 4)   pagir<br>• Termini Ripetibili<br>• Dettaglio termine<br>Termine<br>Livello Termine<br>Alias livello<br>Termine non<br>preferenziale<br>Definizione | na vai            |        |                  |
|                                                                                                    | Satva Elimina Vie<br>Invia In verifica scie<br>Authority O En<br>rile(0) O En<br>Visualizza solo termini nuovi agg                                                                                                    | ermine Li<br>emine al livello corrente svuota | ivello ricerca<br>) Livello corrente<br>a conferma chiud                                                                                                    | ○ Tutti i livelli | esegui | eda<br>tore<br>) |

Anche nella macrocategoria SECOLI sono stati inseriti solo una serie di valori indicativi; come per tutti i vocabolari aperti c'è la possibilità di aggiungere nuovi termini (in questo caso altri secoli oppure l'arco di secoli che si ritengono opportuni per la datazione del bene preso in esame): vedi avanti.

Si procede a selezionare, ad esempio, il valore II a.C.

| ← → C ▲ Non sicuro   sigecweb.beniculturali.it,                                                                                                    | :/it.iccd.sigec.axweb.Main/#2                                                                                                    |                                                                                                    |
|----------------------------------------------------------------------------------------------------|----------------------------------------------------------------------------------------------------|----------------------------------------------------------------------------------------------------|
| III App 💡 Maps M Gmail 💶 YouTube 👼 Notizie                                                                                                    | 💁 Traduci 🚱 Benvenuto in Chro 🚱 Sigec Web 💪 TABELLA A1                                                                                                    | - Cerca 💥 Riepilogo personal                                                                                                    |
| Riepilogo dati         Creazione         Schede eliminate         Ricerca         Ricerca         Controllo         Area Trosferimenti         Strumenti         Modelli         Sessione di lavoro         Riepilogo dati         Indici - risultati         Gorza         Orza         Ora         Ora         Ro Ro R | Ricerca termini nel vocabolario Thesaurus per le indicazi         primi       precedenti         Selezione: <u>SECOLI</u> Termine       *         *       XII a.C.         *       XII a.C.         *       XI a.C.         *       XI a.C.         *       Xi a.C.         *       Xi a.C.         *       Yi a.C.         *       VI a.C.         *       Vi a.C.         *       IV a.C.         *       II a.C.         *       II a.C. | oni cronologiche<br>1 - 20 di 35)   pagina vai<br>Termini Ripetibili<br>Dettaglio termine<br>Termine SECOLI<br>Livelio Termine 1<br>Alias livelio<br>Termine non<br>preferenziale<br>Definizione |
| Salva Elimina V<br>Invia in verifica scie                                                                                                    | ns * <u>Ia.C.</u><br>* <u>I</u><br>* II                                                                                                    | eda _                                                                                                    |
| Authority D E<br>file(0)                                                                                                    | m * III<br>* IV<br>* V<br>* V<br>* VI<br>* VII<br>- Breez                                                                                                    | tore )                                                                                                    |
|                                                                                                    | Condizione                                                                                                    | Livello ricerca                                                                                                    |

Versione 1.0 – 12\_2021

Referente per la piattaforma SIGECweb: Antonella Negri (ICDP-ICCD) Coordinamento per gli standard catalografici: Maria Letizia Mancinelli (ICCD) Realizzazione del micromanuale: Eugenia Imperatori (collaboratrice esterna)

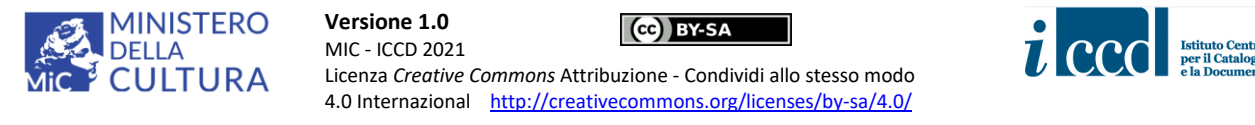

| Ripping maps     Image: Transmission of the second second se                                                                                                    | annum cino 🕑 aget neu 🕑 nouclean riceita 🙀 nepingo persolial<br>nel vocabolario Thesaurus per le indicazioni cronologiche                                                                                                    |
|----------------------------------------------------------------------------------------------------|----------------------------------------------------------------------------------------------------|
| Area Traderimenti<br>Area Traderimenti<br>Modelli<br>Strumenti<br>Modelli<br>Sessione di lavoro<br>Riepilogo dati<br>Indici - risultati<br>Sessione di lavoro<br>Riepilogo dati<br>Indici - risultati<br>Sessione di lavoro<br>Riepilogo dati<br>Indici - risultati<br>Sessione di lavoro<br>Riepilogo dati<br>Modelli<br>Sessione di lavoro<br>Riepilogo dati<br>Modelli<br>Sessione di lavoro<br>Sessione di lavoro<br>Sessione di | 2LI       I I a.C.         II a.C.       II a.C.         Termine       II a.C.         Livelio Termine       Z         Alias livelio       III a.C.         Definizione       III a.C.         Uper construction       III a.C.         III a.C.       III a.C.         III a.C.       IIII a.C. |
| Ricerca<br>Salva Elimina Vis<br>Invia in verifica scier<br>uguale a                                                                                                    | Termine     Livello ricerca       ✓     ● Livello corrente     ○ Tutti i livelli                                                                                                    |
| Authonty     Authonty     Tr     M     Visualizza solo termin     M     Visualizza solo termin                                                                                                    | ini nuovi   aggiungi termine al livello corrente   svuota   conferma   chiudi )                                                                                                    |

Dopo la scelta del secolo o dell'arco di secoli, come nelle situazioni già descritte per le PERIODIZZAZIONI e i MILLENNI è necessario deselezionare i termini dei livelli precedenti; poi si può procedere all'inserimento nel campo col tasto "conferma".

In questo caso andrà deselezionato il termine SECOLI e lasciato solo II a.C., in modo da valorizzare il campo con quest'ultimo valore.

| ← → C ▲ Non sicuro   sigecweb.beniculturali.it/i                                                                                                    | it.iccd.sigec.axweb.Main/#2                                                                                                    |                                   |
|----------------------------------------------------------------------------------------------------|----------------------------------------------------------------------------------------------------|-----------------------------------|
| 👯 App 💡 Maps M Gmail 🖸 YouTube 👼 Notizie 🛛                                                                                                    | 🙀 Traduci 🛛 Benvenuto in Chro 📀 Sigec Web 🌀 TABELLA A1 - Cerca 💦 Riepilogo p                                                                                                    | ersonal                           |
| Riepilogo dati<br>Creazione<br>Schede eliminate<br>Recreta<br>Acea Trasferimenti<br>Strumenti<br>Modelli<br>Sessione di lavoro<br>Riepilogo dati<br>Indici - risultati | Ricerca te anini nel vocabolario Thesaurus per le indicazioni cronologiche<br>Selezion C SECOLI II a.C.<br>Termine<br>Livello Termine<br>Alias livello<br>Termine non<br>preferenziale<br>Definizione | e<br>II a.C.<br>2<br><br>         |
| Salva Elimina Vis<br>Invia in verifica scier                                                                                                    | Condizione Uguale a                                                                                                    | O Tutti i livelli esegui indictro |
| Authority 2 En<br>file(9) m                                                                                                    | Visualizza solo termini nuovi aggiungi termine al livello corrente svuot conferma chi                                                                                                    | udi bire D                        |

Nella categoria SECOLI è possibile scegliere anche il valore ARCHI DI SECOLI, che troviamo in fondo alla lista e che ci consentirà di inserire nuove locuzioni che esprimano archi di tempo più ampi.

| MIN<br>Mic CU                                                          | ISTERO<br>A<br>LTURA                                                                                                    | Versione 1.0<br>MIC - ICCD 2021<br>Licenza <i>Creative Cor</i><br>4.0 Internazional                                                                                                    | mmons Attribuzione - 0                                     | Y-SA<br>Condividi allo si<br>ns.org/licenses,                            | tesso modo<br>/by-sa/4.0/ |      | Istituto Centra<br>per il Catalogo<br>e la Document |
|------------------------------------------------------------------------|----------------------------------------------------------------------------------------------------|----------------------------------------------------------------------------------------------------|------------------------------------------------------------|--------------------------------------------------------------------------|---------------------------|------|-----------------------------------------------------|
| C A Non sicuro s<br>Maps M Gmail<br>ioge dati<br>tione<br>te eliminate | igecweb.beniculturali.it/it.i<br>YouTube Notizie                                                                                                   | cccd.sigec.axweb.Main/#3<br>Traduci 🚱 Benvenuto in Chro<br>I [7]<br>DICI [2]                                                                                                    | Sigec Web G TABELLA A1 - Cr                                | erca 💦 Riepilogo per                                                     | sonal                     | 6~ ☆ | ) =; (                                              |
| rollo »<br>Trasferimenti »<br>nenti »<br>Illi »                        | * +OG - OGGETTO<br>* +LC - LOCALIZ:<br>+dC S - LOCAL<br>+dL S - LOCAL<br>+dGP - GEOR                                                               | Ricerca termini nel vocabolar<br>primi   precedenti  <br>Selezione:                                                                                                    | rio Thesaurus per le indicazion<br>successivi   ultimi (21 | <b>i cronologiche</b><br>- 35 di 35)   p                                 | vagina vai                |      |                                                     |
| one di lavoro<br>ogo dati<br>Beni attivita' TEST<br>IRMA 2             | + CL - GEOR<br>+ CL - GEOR<br>+ RE - MODALTI<br>* CT - CRONOL<br>* CT - CRONOL<br>* CT - CRONOL<br>* CT - CRONOL<br>* CT - CRONOL<br>* CT - CRONOL | Image: second second |                                                            | Termini Ripetibili     Dettaglio termine     Termine     Livello Termine | SECOLI                    |      |                                                     |

\* <u>XIII</u> \* <u>XIV</u> \* <u>XV</u>

 XVI

 XVII

 XVIII

 XVIII

 XIX

 XX

 XXI

\* =

Ricerca Condizione

uguale a

ARCHI DI SECOLI

Termir

MT - DATI T

Þ

Se ad es. volessimo inserire un periodo che va dal IV a.C. al V basterà selezionare l'arco di secoli corrispondente (la lista contiene solo un paio di valori indicativi, il catalogatore potrà aggiungere tutti gli archi di secoli che riterrà opportuni nell'ambito della propria attività).

Termine non preferenziale Definizione

Livello ricerca

Livello corrente

iota conferma chiudi

○ Tutti i livelli

esegui indietro

| A INON SICURO   | sigecwep.penicuituraii.it/r | t.icca.sigec.axweb.iviain/#3  |                        |                       |                                       |                   |                 | <b>9</b> X | = 1      | <b>S</b> ( |
|-----------------|-----------------------------|-------------------------------|------------------------|-----------------------|---------------------------------------|-------------------|-----------------|------------|----------|------------|
| vlaps 附 Gmail 🚺 | YouTube 🔂 Notizie 🚦         | 🛊 Traduci 🔇 Benvenuto in 🤇    | Chro 🔇 Sigec Web       | G TABELLA A1 - Cer    | :a 💦 Riepilogo pe                     | rsonal            |                 |            |          |            |
| dati            | + 📄 RV - RELAZIO            | NI ?                          |                        |                       |                                       |                   |                 |            |          |            |
| minate          | + 🚔 AC - ALTRI CO           | DDICI ?                       |                        |                       |                                       |                   |                 |            |          |            |
|                 | *                           | D ?                           |                        |                       |                                       |                   |                 | -          |          |            |
| erimenti »      | + Card CS - LOCAL           | Ricerca termini nel voc       | abolario Thesaurus     | per le indicazioni    | cronologiche                          |                   |                 | ·          |          |            |
| **              | E C LS - LOCAL              | primi   precedenti            | successivi             | ultimi (1 - 2         | di 2)   pagi                          | ina vai           |                 |            |          |            |
| di lavoro       | + C c c G - GEOR            | Selezione: SECOLI             | ARCHI DI SECOLI        |                       |                                       |                   |                 |            |          |            |
| lati            | + 🔂 🕹 GA - GEOR             | Termine                       | 1                      |                       | 💌 Termini Ripetibili                  |                   |                 |            |          |            |
| attivita' TEST  | RE - MODALIT                | * <u>IV a.CV</u>              |                        |                       | <ul> <li>Dettaglio termine</li> </ul> |                   |                 |            |          |            |
| 2               | * = = DTZ - CR              | * <u>III a.CI</u>             | •                      |                       | Termine                               | ARCHI DI SECOLI   |                 |            |          |            |
|                 | * DTZG - Fa                 |                               |                        |                       | Livello Termine                       | 2                 |                 |            |          |            |
|                 | DTZS - Fr                   |                               |                        |                       | Alias livello                         |                   |                 |            |          |            |
|                 | * ± 🔤 e DTM -               |                               |                        |                       | Termine non                           |                   |                 |            |          |            |
|                 |                             |                               |                        |                       | preferenziale<br>Definizione          |                   |                 |            |          |            |
|                 | + CMT - DATI TEC            |                               |                        |                       |                                       |                   |                 |            |          |            |
|                 |                             |                               |                        |                       |                                       |                   |                 |            |          |            |
|                 |                             |                               |                        |                       |                                       |                   | -               |            |          |            |
|                 | Salva Elimina Vis           |                               |                        |                       |                                       |                   |                 | eda        |          |            |
|                 |                             | Ricerca                       |                        |                       |                                       |                   |                 |            |          |            |
|                 | Authority S En              | Condizione                    | Termine                |                       | ivello ricerca                        |                   |                 | Itore      | Conteni  | ltore      |
|                 | inc(o) inc                  | uguale a V                    |                        |                       | Livello corrente                      | 🔿 Tutti i livelli | esegui indietro | í -        | giariaic |            |
|                 |                             |                               |                        |                       |                                       |                   |                 |            |          |            |
|                 |                             | Visualizza solo termini nuovi | aggiungi termine al li | vello corrente svuot  | a conferma chiu                       | di                |                 |            |          |            |
|                 |                             |                               | _                      | _                     | _                                     | _                 | _               |            |          |            |
|                 |                             |                               |                        |                       |                                       |                   |                 |            |          |            |
|                 |                             |                               |                        | W3C WAI-A<br>WCAG 2.0 |                                       |                   |                 |            |          |            |

Con diur

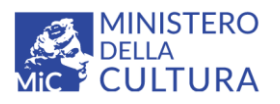

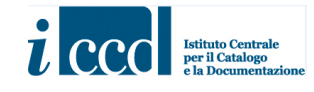

#### Si ricorda che vanno sempre deselezionati i livelli precedenti prima di dare il comando "conferma".

| → C ▲ Non sicuro   sigecweb.benicultu                                                                                                    | rali.it/it.iccd.sigec.axweb.Main/#3                                                                                                    |                                   | 아 ☆ 티 🌆  |
|----------------------------------------------------------------------------------------------------|----------------------------------------------------------------------------------------------------|-----------------------------------|----------|
| App 💡 Maps 附 Gmail 🕒 YouTube 👼 No                                                                                                    | tizie 🏽 🔩 Traduci 🔇 Benvenuto in Chro 🔇 Sigec Web 🕒 TABELLA                                                                                                    | A1 - Cerca 🛛 🙀 Riepilogo personal |          |
| tiepilogo dati<br>Treazione<br>schede eliminate<br>Ricerca<br>Dontrollo<br>Area Trasferimenti<br>Modelli<br>tessione di lavoro<br>tessione di lavoro<br>tessione di lavoro<br>tessione di lavoro<br>te CS<br>tessione di lavoro<br>te CS<br>te CS<br>te C | TRI CODICI 7<br>TRI CODICI 7<br>SGETTO 7<br>CALIZZ<br>LOCAI<br>LOCAI<br>Selez pne: SECOLI ARCHI DI SECOLI V A.C.<br>GEOR<br>GEOR<br>TERM RE<br>SECOLI ARCHI DI SECOLI V A.C.<br>TERM RE<br>SECOLI ARCHI DI SECOLI V A.C.<br>TERM RE<br>SECOLI ARCHI DI SECOLI V A.C.<br>TERM RE<br>SECOLI ARCHI DI SECOLI V A.C.<br>TERM RE<br>SECOLI ARCHI DI SECOLI V A.C.<br>TERM RE<br>SECOLI ARCHI DI SECOLI V A.C.<br>TERM RE<br>SECOLI ARCHI DI SECOLI V A.C.<br>TERM RE<br>SECOLI ARCHI DI SECOLI V A.C.<br>TERM RE<br>SECOLI ARCHI DI SECOLI V A.C.<br>SECOLI ARCHI DI SECOLI V A.C.<br>TERM RE<br>SECOLI ARCHI DI SECOLI V A.C.<br>TERM RE<br>SECOLI ARCHI DI SECOLI V A.C.<br>TERM RE<br>SECOLI ARCHI DI SECOLI V A.C.<br>SECOLI ARCHI DI SECOLI V A.C.<br>TERM RE<br>SECOLI ARCHI DI SECOLI V A.C.<br>TERM RE<br>SECOLI ARCHI DI SECOLI V A.C.<br>SECOLI ARCHI DI SECOLI V A.C.<br>SECOLI A | Azioni cronologiche               |          |
| Salva Timin<br>Invia in verifi<br>Authority<br>file(0)                                                                                                    | Ricerca<br>Condizione<br>Uguale a<br>Visualizza solo termini nuovi aggiungi termine al livello corrente                                                                                                    | Livello rrca                      | indictro |

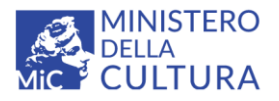

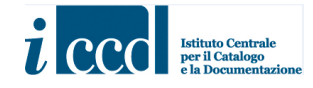

#### Come aggiungere un TERMINE

Si ricorda che **per aggiungere un termine** è necessario utilizzare il comando "aggiungi termine al livello corrente".

Ad esempio, nel caso in cui si volesse aggiungere un secolo o un arco di secoli è necessario posizionarsi sulla macrocategoria SECOLI.

| C A Non sicuro   sigecweb.be                                                                                                    | .beniculturali.it/it.iccd.sigec.axweb.Main/#2                                                                                                    |                             |
|----------------------------------------------------------------------------------------------------|----------------------------------------------------------------------------------------------------|-----------------------------|
| 👌 Maps 🛛 M Gmail 💶 YouTube                                                                                                    | e 👼 Notizie 🔩 Traduci 📀 Benvenuto in Chro 📀 Sigec Web 🕒 TABELLA A1 - Cerca 🥐 Riepilogo persona                                                                                                    | ıl                          |
| erimenti<br>di lavoro<br>di lavoro<br>d |                                                                                                    |                             |
| BRO - RAPPOR     Solver - DATT F     Solver - DATT - DATT     Solver - DATT - DATT     Solver - DATT - DATT     Authority file(5) g                                                                                                    | VII a.C.         Termine non preferenziale           VII a.C.         Definizione           VII a.C.         Definizione           III a.C.         III a.C.           * III a.C.         III a.C.                                                                                                    | rda Invia in verifica scien |
|                                                                                                    | * <u>1a.C.</u> * <u>I</u> * <u>II</u> * III                                                                                                    |                             |
| 1.13                                                                                                    | * <u>IV</u><br>* <u>V</u><br>* <u>VI</u><br>* <u>VII</u><br>Recrea<br>Conditione Termine Livello ricerca                                                                                                    |                             |
|                                                                                                    | Uguale a         •         •         •         •         •         •         •         •         •         •         •         •         •         •         •         •         •         •         •         •         •         •         •         •         •         •         •         •         •         •         •         •         •         •         •         •         •         •         •         •         •         •         •         •         •         •         •         •         •         •         •         •         •         •         •         •         •         •         •         •         •         •         •         •         •         •         •         •         •         •         •         •         •         •         •         •         •         •         •         •         •         •         •         •         •         •         •         •         •         •         •         •         •         •         •         •         •         •         •         •         •         •         •         •         •         •< | 200                         |

Inserire quindi il nuovo valore da aggiungere alla lista e dare il comando "aggiungi".

| nalibri <u>S</u> trumenti | Aiuto            |                             | - | -       |
|---------------------------|------------------|-----------------------------|---|---------|
|                           |                  |                             |   | See.    |
| ccd.sigec.axweb.Ma        | in/#2            |                             |   | C Cerca |
| :D 🛞 Sigec Lab            |                  |                             |   |         |
| Storia                    |                  |                             |   |         |
|                           | Aggiungi termine |                             |   |         |
|                           | Vocabolario*     | VA_Indicazioni cronologiche |   |         |
|                           | Termine padre    | SECOLI                      |   |         |
|                           | Livello*         | 2                           |   |         |
|                           | Valore*          |                             |   |         |
|                           | Note di utilizzo |                             |   |         |
|                           |                  |                             |   |         |
|                           |                  | aggiungi annulla            |   |         |
|                           |                  |                             |   |         |
|                           |                  |                             |   |         |
|                           |                  |                             |   |         |

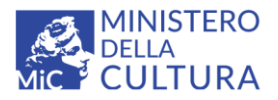

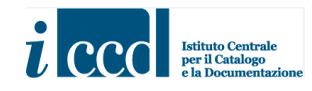

#### CASO D'USO con il numero massimo di livelli previsto nel vocabolario

#### 

| 🏭 App 💡 Maps M Gmail 💶 YouTube 壺 I                                                                | Notizie 🍇 Traduci 🔇 Benvenuto in Chro 🔇 Sigec Web 💪 TABELLA /                                                                                                    | A1 - Cerca 🕺 Riepilogo personal                                                                                                    |
|---------------------------------------------------------------------------------------------------|----------------------------------------------------------------------------------------------------|----------------------------------------------------------------------------------------------------|
|                                                                                                   | SIGECWEE                                                                                                    | 3                                                                                                    |
| utente connesso Eugenia Imperatori ( TEST GENO<br>[ logout ] [ cambia area di lavoro ]            | RMA 2 - ( Ricerca termini nel vocabolario Thesaurus per le indica                                                                                                    | nzioni cronologiche                                                                                                    |
| CATA LOGAZIONE       RA 3.00 1         Riepilago dati       • • • • • • • • • • • • • • • • • • • | 200000<br>CODICO<br>CODICOLOR       primi   precedenti   successivi   ultimi<br>Selezione:         Selezione:         Selezione:         Intra Construction         A ALTI CONTRAL         A ALTI CONTRAL         B CONTRAL         B CONTRAL         B Conta Contral         Condizione         Uguale a         Condizione         Uguale a         Condizione         Uguale a         Condizione         Uguale a         Vescalizza solo termini nuovi         aggiungi termine al livello corrente         Benta'       Moduli(0)       Scheda | i (1 - 4 di 4)   pagina vai     • Termini Ripetibili   • Dettaglio termine   Termine   Livello Termine   Allas livello   Termine nan   Definizione   Uvello ricerca   • Livello ricerca   • Livello ricerca   • Livello ricerca   • Livello ricerca   • Livello ricerca   • Livello ricerca   • Livello ricerca   • Livello corrente   • Tutti i livelli     reservet |
| nieru)                                                                                            | magreco Tidleco                                                                                                    | 01201200 0122013000 DS(COU) 0                                                                                                    |

#### ← → C ▲ Non sicuro | sigecweb.beniculturali.it/it.iccd.sigec.axweb.Main/#3

| 👯 App 💡 Maps 附 Gmail 🖸 YouTube 👼 Notizie                                                                                                    | 隆 Traduci 🤣 Benvenuto in Chro 🤣 Sigec Web 🧲 TABELLA A1 - Cerca 🕺 Riepilogo personal                                                                                                    |        |  |
|----------------------------------------------------------------------------------------------------|----------------------------------------------------------------------------------------------------|--------|--|
| Controllo<br>Area Trasferimenti<br>Strumenti<br>Modelli<br>Sessione di lavoro<br>Riepilogo dati<br>Indici - risultati<br>Indici - risultati<br>Area Trasferimenti<br>Modelli<br>Indici - risultati<br>Area Trasferimenti<br>Modelli<br>Area Trasferimenti<br>Area Trasferimenti<br>A |                                                                                                    |        |  |
|                                                                                                    | Condizione       Termine       Livello ricerca         uguale a       Ivello corrente       Utivello corrente         Visualizza solo termini nuovi       aggiungi termine al livello corrente       Svuota | esegui |  |
| Versione: 2.1.13                                                                                                    | WSC WCAG 2.0                                                                                                    |        |  |

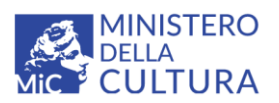

Versione 1.0 MIC - ICCD 2021 Licenza Creative C

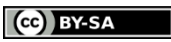

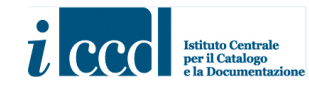

Licenza *Creative Commons* Attribuzione - Condividi allo stesso modo 4.0 Internazional <u>http://creativecommons.org/licenses/by-sa/4.0/</u>

#### ← → C ▲ Non sicuro | sigecweb.beniculturali.it/it.iccd.sigec.axweb.Main/#3

| 👯 App 💡 Maps 附 Gmail 💿 YouTube 👩 Notizie                                                                                                    | 🗽 Traduci 🔇 Benvenuto in Chro 🔇 Sigec Web 💪 TABELLA A1 - Cerca 🦹 Riepilogo personal                                                                                                    |       |
|----------------------------------------------------------------------------------------------------|----------------------------------------------------------------------------------------------------|-------|
| Controllo<br>Area Trasferimenti<br>Strumenti<br>Modelli                                                                                                    | 12     Image: Constraint of the second second |       |
| Sessione di lavoro     + @ c Cs - Loca       Riepilogo dati     + @ c P - GEOR       Indici - risultati     + @ D T - CRONOL       * - @ D T - CRONOL     * - @ D T - CRONOL | Ricerca termini nel vocabolario Thesaurus per le indicazioni cronologiche         primi   precedenti   successivi   ultimi (1 - 4 di 4)   pagina vai         Selezione: V pERIODIZZAZIONI V STORIA                                                                                                    |       |
|                                                                                                    | * * Eta' antica       * * Eta' molevale         * * Eta' moderna       * * Eta' moderna         * * Eta' contemporanea       * * Ortanine         * * Eta' contemporanea       * * Eta' contemporanea                                                                                                    | Conte |
| Versione: 2.1.13                                                                                                    | Ricerca Condizione Termine Livello ricerca Uguale a  Visualizza solo termini nuovi aggiungi termine al livello corrente svuota conferma chiudi WCC WCAG 20                                                                                                    | giuna |

#### ← → C ▲ Non sicuro | sigecweb.beniculturali.it/it.iccd.sigec.axweb.Main/#3

| 👯 App ♀ Maps 附 Gmail 🖸 YouTube 🙍 Notizie                                                                                                    | 隆 Traduci 📀 Benvenuto in Chro 🤡 Sigec Web 🧲 TABELLA A1 - Cerca 🦹 Riepilogo personal                                                                                                    |                 |
|----------------------------------------------------------------------------------------------------|----------------------------------------------------------------------------------------------------|-----------------|
| Controllo * + CLC - LOCAL<br>Strumenti *<br>Modelli *                                                                                                    |                                                                                                    |                 |
| Sessione di lavoro     +                                                                                                    | Ricerca termini nel vocabolario Thesaurus per le indicazioni cronologiche         primi   precedenti   successivi   ultimi (1 - 3 di 3)   pagina vai         Selezione: pertodizzazioni remini Ripetibili                                                                                                    |                 |
| DT25<br>+ DT5<br>+ DT6<br>T<br>+ C<br>DT6<br>T<br>+ C<br>DT5<br>+ C<br>DT6<br>T<br>+ C<br>DT5<br>+ C<br>DT6<br>T<br>+ C<br>DT6<br>T<br>+ C<br>DT6<br>T<br>+ C<br>DT6<br>T<br>+ C<br>DT6<br>T<br>+ C<br>DT6<br>T<br>+ C<br>DT6<br>T<br>+ C<br>DT6<br>T<br>+ C<br>DT6<br>T<br>+ C<br>DT6<br>- C<br>DT6<br>- C<br>DT7<br>- C<br>DT7<br>- C<br>- C<br>DT7<br>- C<br>DT7<br>- C<br>- C<br>- C<br>- C<br>- C<br>- C<br>- C<br>- C<br>- C<br>- C | * * Eta' oreca         * Eta' romana         * Eta' romana         * Eta' tardoantica         Izera         Izera </td <td>Conte<br/>giuric</td> | Conte<br>giuric |
|                                                                                                    | Condizione       Termine       Livello ricerca         uguale a       Image: Condizione       Tutti i livelli       esegui         Visualizza solo termini nuovi       aggiungi termine al livello corrente       Svuota       conferma                                                                                                    |                 |
| Versione: 2.1.13                                                                                                    | WSC wcag 2.0                                                                                                    |                 |

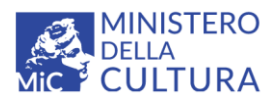

Versione 1.0 MIC - ICCD 2021

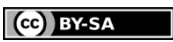

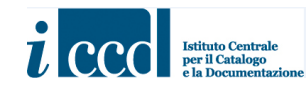

Licenza *Creative Commons* Attribuzione - Condividi allo stesso modo 4.0 Internazional <u>http://creativecommons.org/licenses/by-sa/4.0/</u>

← → C ▲ Non sicuro | sigecweb.beniculturali.it/it.iccd.sigec.axweb.Main/#3

| 🛗 App 💡 Maps 附 Gmail 🗈 YouTube 👩 Notizie 🧕                                                                                                    | 🕆 Traduci 🤣 Benvenuto in Chro 🔇 Sigec Web 🕒 TABELLA A1 - Cerca 🖹 Riepilogo personal                                                                                                    |
|----------------------------------------------------------------------------------------------------|----------------------------------------------------------------------------------------------------|
| Controllo<br>Area Trasferimenti<br>Strumenti<br>Modelli<br>* Colocalizz<br>Strumenti<br>* Colocalizz<br>* Colocalizz<br>* Colocali | Electronic GEOGRAFICO-AMMINISTRATIVE SCORAFICO-AMMINISTRATIVE SCORA |
| Versione: 2.1.13                                                                                                    | Condizione Termine Livello ricerca Livello corrente Tutti i livelli esegui indietro Uguale a  Visualizza solo termini nuovi aggiungi termine al livello corrente svuota conferma chiudi WSC wCKG 2.0                                                                                                    |

← → C 🔺 Non sicuro | sigecweb.beniculturali.it/it.iccd.sigec.axweb.Main/#3

🏢 App 💡 Maps M Gmail 💶 YouTube 🎰 Notizie 🍇 Traduci 🔗 Benvenuto in Chro... 🔇 Sigec Web 💪 TABELLA A1 - Cerca... 🐕 Riepilogo personal...

| Controllo »<br>Area Trasferimenti »<br>Strumenti »<br>Modelli »<br>+ Cut La - ALTR<br>+ Cut La - ALTR | E LOCALIZZAZIONI GEOGRAFICO-AMMINISTRATIVE 7 5                                                                                                    |
|----------------------------------------------------------------------------------------------------|----------------------------------------------------------------------------------------------------|
| Sessione di lavoro + C + C + C + C + C + C + C + C + C +                                              | Ricerca termini nel vocabolario Thesaurus per le indicazioni cronologiche                                                                                       |
| Riepilogo dati<br>Indici - risultati<br>Riepilogo dati                                                | Selezione: PERIODIZZAZIONI SICCESSIVI I Unimi (1 * 2 ui 2)   pagina vai<br>Selezione: PERIODIZZAZIONI SICONIA E Eta' antica Eta' romana E Eta' romana imperiale |
| DT25 - F<br>+ DT3 - C<br>+ C DTM<br>+ C DTM<br>+ C AU<br>- DFINIZ<br>+ RO - RAPPOR<br>+ MT - DATL TE  |                                                                                                    |
| Salva Elimina Vi<br>Invia in verifica scier<br>Authority P Er<br>file(0)                              | eda<br>tore 2                                                                                                    |
|                                                                                                    | Ricerca       Condizione     Termine     Livello ricerca       uguale a     •     •                                                                             |
| Versione: 2.1.13                                                                                      | Visualizza solo termini nuovi       aggiungi termine al livello corrente       svuota       conferma       chiudi         WGC       wCA6 2.0                    |

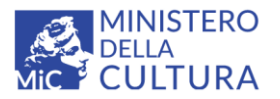

Versione 1.0 MIC - ICCD 2021

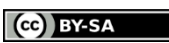

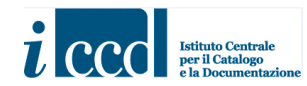

Licenza Creative Commons Attribuzione - Condividi allo stesso modo 4.0 Internazional <u>http://creativecommons.org/licenses/by-sa/4.0/</u>

| $\leftarrow$ | $\rightarrow$ | G | A Non sicuro   sigecweb.beniculturali.it/it.iccd.sigec.axweb.Main/#3 |
|--------------|---------------|---|----------------------------------------------------------------------|
|--------------|---------------|---|----------------------------------------------------------------------|

| 🏥 App ♀ Maps 附 Gmail 💶 YouTube 🎰 Notizie 🚦                                                                                                    | 🛓 Traduci 🔇 Benvenuto in Chro 🔇 Sigec Web 🕒 1                                                                                                    | TABELLA A1 - Cerca 🔗 Riepilogo personal                                                                                                    |
|----------------------------------------------------------------------------------------------------|----------------------------------------------------------------------------------------------------|----------------------------------------------------------------------------------------------------|
| Controllo<br>Area Trasferimenti<br>Strumenti<br>Modelli                                                                                                    | CAZIONE GEOGRAFICO-AMMINISTRATIVA ?                                                                                                    | 6                                                                                                    |
| Sessione di lavoro<br>Repilogo dati<br>Indici - risultati<br>* C S - LOCA<br>* C GP - GEOR<br>* C M - MODALI<br>* C M - MODALI<br>* C M - MO | Ricerca termini nel vocabolario Thesaurus per le         primi       precedenti       successivi                 Selezione:       PERIODIZZAZIONI       STORIA       I         Termine       I       I       I       I                                                                                  | le indicazioni cronologiche<br>ultimi (1 - 17 di 17)   pagina vai<br>Eta' Eta' Eta' Eta' romana E Eta'<br>antica romana imperiale altoimperiale<br>- Termini Ripetibili |
| the second second                                                                                                    | Eta' di Augusto     Eta' di Ulio-Claudia     Eta' di Caligola     Eta' di Caligola     Eta' di Claudio     Eta' di Claudio     Eta' di Iterre     Eta' del Flavi     Eta' di Vespasiano     Eta' di Itto     Eta' di Osciliziono     Eta' di Jonniziono     Eta' degli Antonini     Eta' degli Antonini |                                                                                                    |
| Versione: 2.1.13                                                                                                    |                                                                                                    | Livello ricerca                                                                                                    |

| $\leftarrow \rightarrow \ C$ ( Non sicuro   sigecweb.beniculturali.it/                                                                                                    | it.iccd.sigec.axweb.Main/#3                                                                                                    |   |
|----------------------------------------------------------------------------------------------------|----------------------------------------------------------------------------------------------------|---|
| 👯 App 💡 Maps 附 Gmail 📭 YouTube 👼 Notizie                                                                                                    | 🍇 Traduci 🔗 Benvenuto in Chro 🔇 Sigec Web 💪 TABELLA A1 - Cerca 💦 Riepilogo personal                                                                     |   |
| Controllo<br>A rea Trasferimenti<br>Strumenti<br>Modelli<br>Scssione di lavoro<br>Riepilogo dati<br>Indici - risultati<br>Strumenti<br>Modelli<br>Scssione di lavoro<br>Riepilogo dati<br>Indici - risultati<br>Scssione di lavoro<br>Riepilogo dati<br>Indici - risultati<br>Scssione di lavoro<br>Riepilogo dati<br>Indici - risultati<br>Scssione di lavoro<br>Riepilogo dati<br>Indici - risultati<br>Scssione di lavoro<br>Riepilogo dati<br>Indici - risultati<br>Scssione di lavoro<br>Riepilogo dati<br>Modelli<br>Scssione di lavoro<br>Riepilogo dati<br>Indici - risultati<br>Scssione di lavoro<br>Riepilogo dati<br>Scssione di lavoro<br>Riepilogo dati<br>Riepilogo dati<br>Riepilogo dat |                                                                                                    | 8 |
|                                                                                                    | Uguale a   Usuali concente Ulutti i livelli esegui indictro  Visualizza solo termini nuovi engliungi termine al livello corrente svuota conferma chiudi |   |
|                                                                                                    | N/7 WALA                                                                                                    |   |
| Versione: 2.1.13                                                                                                    | W3J WCAG 2.0                                                                                                    |   |

Deselezionare i termini dei livelli precedenti: va lasciato soltanto il flag corrispondente al valore da inserire nel campo della cronologia generica (Età dei Flavi).

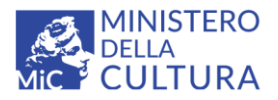

Versione 1.0 MIC - ICCD 2021 Licenza *Creative Comr* 

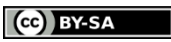

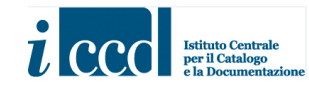

Licenza Creative Commons Attribuzione - Condividi allo stesso modo 4.0 Internazional <u>http://creativecommons.org/licenses/by-sa/4.0/</u>

▲ Non sicuro | sigecweb.beniculturali.it/it.iccd.sigec.axweb.Main/#3

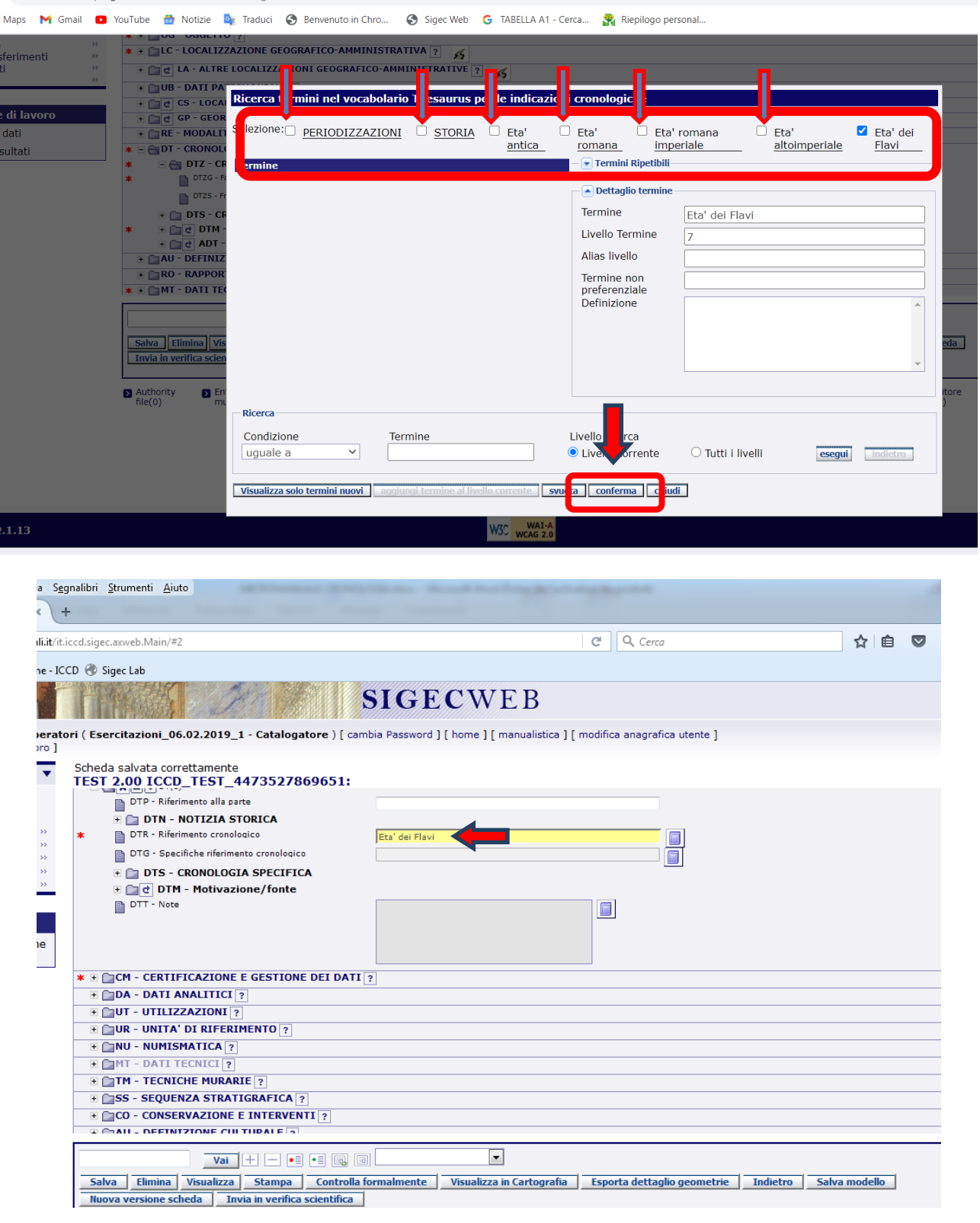